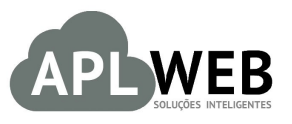

# PROCEDIMENTO OPERACIONAL PADRÃO - POP

| Gestor                           |                                                |                                                                |            |  |  |  |  |
|----------------------------------|------------------------------------------------|----------------------------------------------------------------|------------|--|--|--|--|
| Procedimento                     | Consultando domínios disponíveis no registro.b | Consultando domínios disponíveis no registro.br e resgistrando |            |  |  |  |  |
| MÓDULO/MENU REG                  | ISTRO.BR                                       | Data de Publicação 28/07                                       |            |  |  |  |  |
| SISTEMAAPLWEB<br>DEPARTAMENTO(S) | IMPLANTAÇÃO                                    | Data da Revisão                                                | 28/07/2016 |  |  |  |  |
| APLWEB SOLUÇÕES                  | INTELIGENTES                                   | Versão do Documento Nº                                         | 1.0        |  |  |  |  |

## 1. Descrição

Este Procedimento Operacional Padrão define como consultar os domínios disponíveis no registro.br para a escolha do nome do seu domínio.

### 2. Responsáveis:

Relacionar abaixo as pessoas que detém papel primário no POP, dentro da ordem em que a atividade é executada, preferencialmente incluir dados de contato como e-mail e telefone.

## a. LISTA DE CONTATOS:

| N٥ | Nome        | Telefone | E-mail |
|----|-------------|----------|--------|
| 1  | Titular:    |          |        |
| 1  | Substituto: |          |        |
| 2  | Titular:    |          |        |
| 2  | Substituto: |          |        |

#### 3. Requisitos:

É necessário acessar o site registro.br.

## 4. Atividades

Vejamos agora como consultar no registro.br a disponibilidade do nome do seu domínio.

| POP Nº: | 1607.005<br>7 | Titulo: | Consultando domínios disponíveis no registro.br e registrando | Versão: | 1.0 |
|---------|---------------|---------|---------------------------------------------------------------|---------|-----|
|---------|---------------|---------|---------------------------------------------------------------|---------|-----|

| Passo | 1. | Acesse | 0 | site | registro. | br | para | iniciar. |
|-------|----|--------|---|------|-----------|----|------|----------|
|       |    |        |   |      |           |    |      |          |

| $\leftrightarrow$ $\rightarrow$ C | registro.br                                      | $\succ$ |    |  |        |                   | □ ☆   =     | Z &      | •   |  |
|-----------------------------------|--------------------------------------------------|---------|----|--|--------|-------------------|-------------|----------|-----|--|
|                                   | nie hr                                           | ietro   | hr |  |        |                   |             | IMPRENSA | N N |  |
|                                   | ILLA                                             | 120109  | UI |  |        |                   | CRIAR CONTA |          |     |  |
|                                   | Sobre Domínios + Tecnologia + Ajuda + Quem Somos |         |    |  |        |                   |             | ۹        |     |  |
|                                   |                                                  |         |    |  |        |                   |             |          |     |  |
|                                   | Pesquise e registre o dominio desejado           |         |    |  | Digite | o nome do domínio | PESQU       | JISAR    |     |  |
|                                   |                                                  |         |    |  |        |                   |             |          |     |  |

**Passo 2.** Em seguida, crie uma conta para que posteriormente você possa registrar seu domínio. Para fazer isso clique na opção "Criar conta" no topo da pagina.

| nichr rog        | ictro        | hr      |             |         | _                          |             | IMPRENSA |
|------------------|--------------|---------|-------------|---------|----------------------------|-------------|----------|
| ILLA             | 120109       | JI      |             | PESQ    | UISAR E REGISTRAR DOMÍNIOS | CRIAR CONTA |          |
| Sobre Domínios + | Tecnologia + | Ajuda 🗸 | Quern Somos | Contato |                            |             | ۹        |

**Passo 3.** Ao clicar nessa opção, aparecerá um formulário necessário para o cadastro do administrador da conta. Preencha-o e clique em "Entrar" no final da página.

| 5444             |
|------------------|
| Ramal            |
|                  |
| CONFIRME A SENHA |
|                  |
|                  |
|                  |
|                  |

**Passo 4.** Ao se cadastrar será enviado um email com um link para a autenticação do cadastro. Acesse o link para continuar a autenticação.

| DOD NO. | 1607.005 | Titulo: | Consultando domínios disponíveis no registro.br e | Versão: | 1.0 |
|---------|----------|---------|---------------------------------------------------|---------|-----|
| POP Nº: | 7        |         | registrando                                       |         |     |

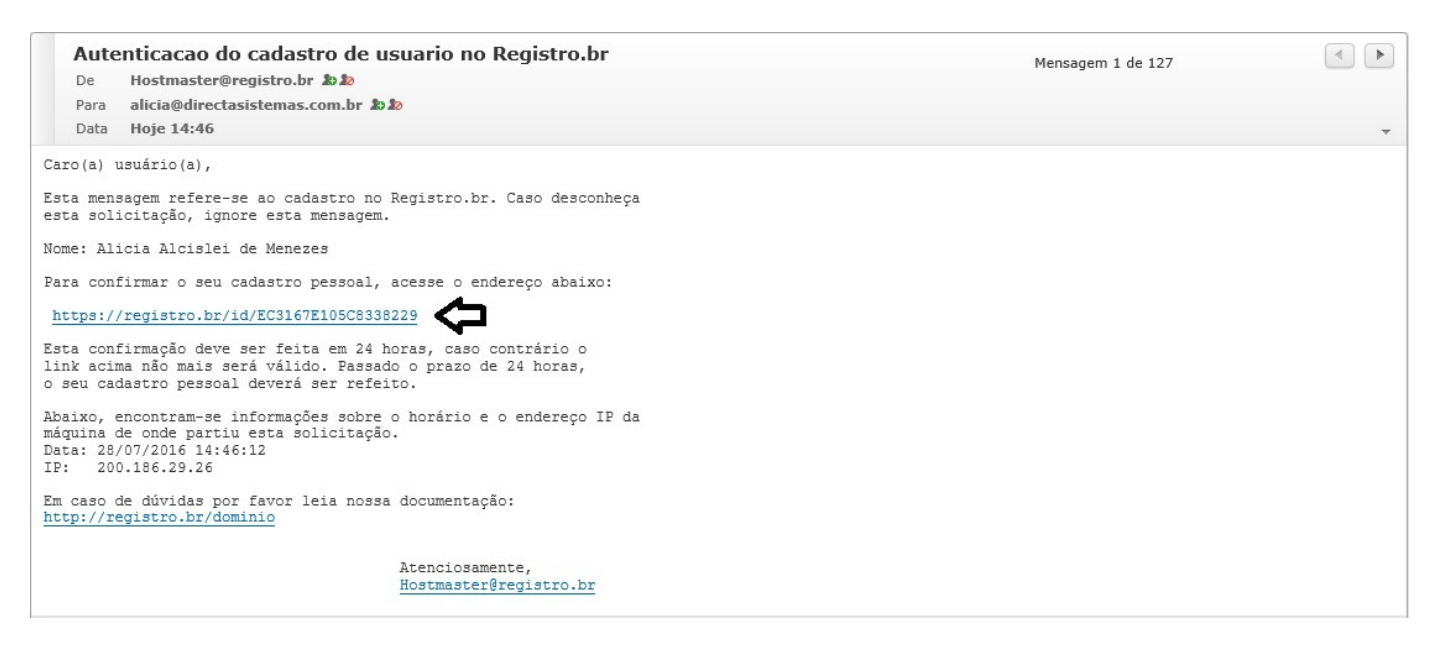

**OBS:** Você receberá uma mensagem com um código que será utilizado para fazer o login sempre que necessário.

**Passo 5.** Depois de efetuado o cadastro e a autenticação, volte ao início, digite o nome do seu domínio no campo "Pesquise e registre o domínio desejado" e clique em "Pesquisar" para que seja feita uma consulta da disponibilidade deste.

| niehr rom        | ietro        | hr       |            |                           |                       |   |   |               | IMPRENSA   | 2 |
|------------------|--------------|----------|------------|---------------------------|-----------------------|---|---|---------------|------------|---|
| IEU              | 120109       | UL       | L          | ALICIA MEI<br>Cód. Usuári | NEZES<br>o - ALAME179 |   |   | Alterar dados | Token Sair |   |
| Sobre Domínios + | Tecnologia - | Ajuda -  | Quem Somos | Contato                   |                       |   |   |               | ۹          |   |
| Descuise e r     | enistre o d  | omínio d | eseiado    | tosto                     | com br                |   | 1 | DESOUIISAR    | •          |   |
| resquise e i     | egistre o u  |          | esejauo    | lesie.                    | CONT.DI               | ~ |   | PESQUISAR     |            |   |

**Passo 6.** Caso não esteja disponível o nome do domínio que você escolheu, o registro.br trará uma lista de todos os domínios disponíveis. Então, escolha um domínio.

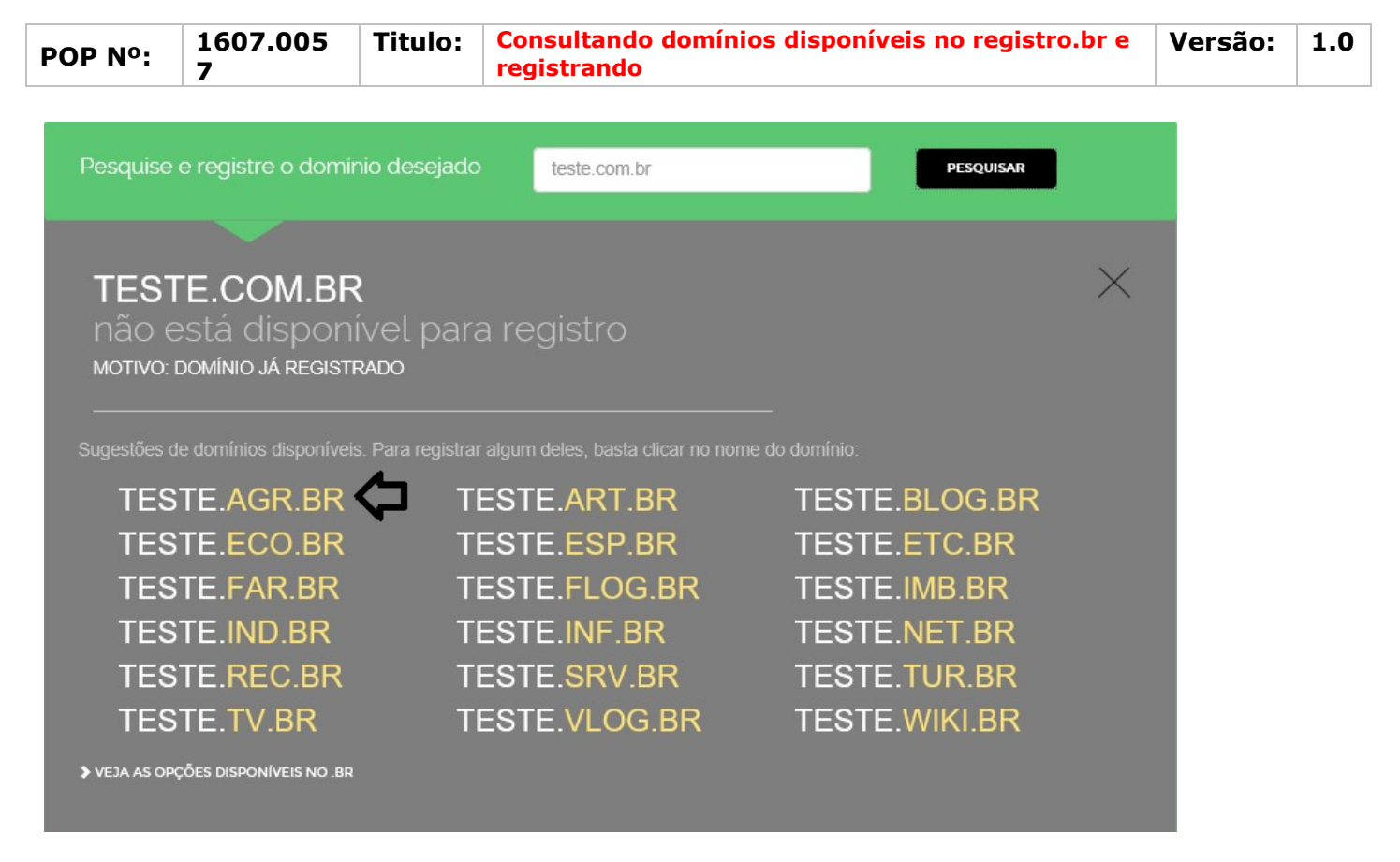

**Passo 7.** Depois de escolher e clicar no hotlink do novo domínio, você terá de registra-lo. Para isso digite seu CPF OU CNPJ e clique em "Continuar".

| Registrando o domínio TESTE.AGR.BR » Alterar |                    |                    |  |
|----------------------------------------------|--------------------|--------------------|--|
|                                              | ndo o domínio TEST | E.AGR.BR » Alterar |  |
|                                              |                    |                    |  |

**<u>OBS</u>**: Após registrar essa informação, ela não poderá ser alterada a menos que você envie sua documentação. Por isso, digite corretamente o documento de quem será o titular do domínio.

Passo 8. Em seguida, será pedido um novo login em sua conta. Faça-o e clique em "Acessar".

|--|

## Registrando o domínio TESTE.AGR.BR » Alterar

## CNPJ: 03.316.935/0001-70 » Alterar

| Já | tenho | conta | no | sistema | ACESSAR | CONTA |
|----|-------|-------|----|---------|---------|-------|
|    |       |       |    |         |         |       |

| Acessar conta                  |         |  |
|--------------------------------|---------|--|
| USUÁRIO                        |         |  |
| ALAME179                       |         |  |
| » Não lembro                   |         |  |
| SENHA                          |         |  |
|                                |         |  |
| » Esqueci ou não tenho a senha |         |  |
|                                | ACESSAR |  |

Passo 9. Por fim, preencha os dados da sua empresa, concorde com os termos e registre seu domínio.

| PÇÕES AVANÇADAS (PREENCHIMENTO OPCIONAL)                                                                                                    |   |
|----------------------------------------------------------------------------------------------------|---|
| CONTATOS                                                                                                    |   |
| DNS<br>NOVAS AL TERAÇÕES SÓ PODEM SER FEITAS APÓS A CONFIRMAÇÃO DO PAGAMENTO.<br>ELA COSTUMA OCORRER EM MINUTOS PARA CARTÃO DE CRÉDITO E EM ATÉ 2 DIAS PARA BOLETO BANCÁRIO.                                                                                                    |   |
| delegação do Comitê Gestor da Internet no Brasil - CGI.br, através da Resolução CGI.br nº 001/2005, e o REQUERENTE do registro de<br>domínio, seja Pessoa Física ou Jurídica, com capacidade jurídica para este ato, resolvem, com base nos regulamentos vigentes, firmar o<br>presente CONTRATO, em conformidade com os termos e condições adiante expostos. | ~ |
| CLÁUSULA PRIMEIRA: DO OBJETO                                                                                                    |   |
| Este instrumento tem por objeto estabelecer as principais condições e normas para o registro, a publicação e a manutenção de domínio na<br>Internet sob o ".b/" e para a utilização da base de dados do REGISTRO.br, sem prejuízo dos demais regulamentos instituídos pelo Comitê<br>Castor da Internet no Braeil - CGI br                                    | ~ |
| EI E ACEITO OS TERMOS DO CONTRATO                                                                                                    |   |

**OBS:** Você ainda poderá usar os mesmos dados do administrador da conta. Basta marcar a opção abaixo:

2 QUERO UTILIZAR OS MESMOS DADOS DO ADMINISTRADOR DA CONTA

## Material de Suporte:

| http:/ | //registro. | br/c | lomi | inio/ |
|--------|-------------|------|------|-------|
|        |             |      |      |       |

| POP Nº: | 1607.005 | Titulo: | Consultando domínios disponíveis no registro.br e | Versão: | 1.0 |
|---------|----------|---------|---------------------------------------------------|---------|-----|
|         | 7        |         | registrando                                       |         |     |